# GUIDE DE L'UTILISATION D'E-LYCO / PRONOTE

- E-LYCO est un <u>environnement numérique de travail</u> proposé et administré par le rectorat de Nantes.
  - Les parents et élèves utiliseront principalement E-Lyco pour :
    - -consulter le cahier de texte
    - -accéder à la base documentaire du CDI e-sidoc
    - -consulter les blogs sur des espaces voyage
    - -consulter des documents fournis par les enseignants
    - -accéder à une messagerie
    - -consulter des ressources numériques telles que « l'hôtellerie restauration »
    - -utiliser un espace de stockage
    - -<u>accéder à Pronote</u>
- **PRONOTE** est un logiciel de vie scolaire proposé et administré par le Lycée
  - Les parents et élèves utiliseront principalement Pronote pour :
    - -consulter les notes, relevés, bulletins, livret scolaire
    - consulter les modifications d'emploi du temps
    - -consulter les absences
    - -consulter des informations (agenda, menu self, informations ciblées...)
    - -communiquer (messagerie interne, répondre à des informations, sondages...)
    - -s'inscrire aux rencontres parents-professeurs

### A savoir :

- Votre identifiant et mot de passe sont valables d'une année sur l'autre.
- En cas de perte du mot de passe <u>CLIQUER ICI</u> (appuyer sur « ctrl » + clic)
- Si vous n'avez pas d'identifiant faire une demande par mail à l'adresse suivante : <u>directeur-adjoint@lycee-sainte-anne.fr</u>

### Comment accède-t-on à e-lyco?

- Avec un <u>accès internet à partir de Mozilla Firefox</u> comme navigateur de préférence (beaucoup de dysfonctionnement avec internet explorer, quelques-uns avec Chrome)
- En allant à l'adresse suivante : <u>http://0440119r.e-lyco.fr</u> ou en tapant « ste anne st nazaire elyco » sur un moteur de recherche.

### Accès pronote via e-lyco

- Aller sur le « e-lyco » de Sainte Anne (voir précédemment)
- Aller dans « se connecter » en haut à droite 
  → puis rentrer votre identifiant et mot de passe

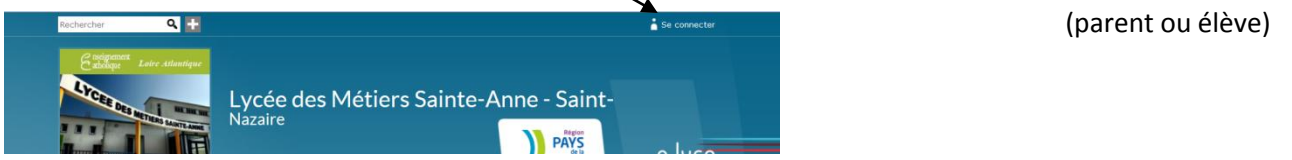

#### Aller dans le menu déroulant « Pronote »

## Établissement Accueil Messagerie \* Pronote \* Classeur pédagogique \* Porte-documents \* Annuaire \* Cahier de textes \* Autres services \* 🔅

### Sur pronote

- N'oubliez pas de consulter régulièrement les informations par un clic sur le papillon en haut à droite de la page d'accueil.
- Une fois l'information lue, nous vous invitons à cliquer sur « j'ai pris connaissance de cette information »